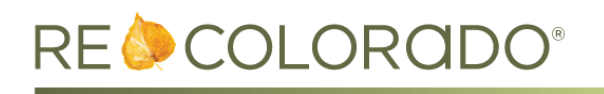

## **Matrix Updates**

#### **Color Change on Speedbar and Widget Headers**

You may have noticed the new green color that was applied to the Home Tab in Matrix. This makes it easier to see the Speedbar (located under the tabs) and all the widget headers.

| Concierge Alert1 <u>4 auto emails, 168 listings</u> .                                                                                                    | Address Quick Search Street # Street Dir Street Name Street Type                                                                                                    |          | Market Watch<br>New Listing (0)<br>Back On Market (0)<br>Price Increase (0)<br>Price Decrease (0) | Recen | t Searches 👻              |  |
|----------------------------------------------------------------------------------------------------|----------------------------------------------------------------------------------------------------|----------|---------------------------------------------------------------------------------------------------|-------|---------------------------|--|
| News & Alerts There are no active news postings.                                                                                                    | Address Quick Search Street # Street Dir Street Name Street Type                                                                                                    | <b>_</b> | Market Watch<br>New Listing (0)<br>Back On Market (0)<br>Price Increase (0)<br>Price Decrease (0) |       |                           |  |
| Recent Use Contacts                                                                                                    | Street Dir Street Name Street Type                                                                                                    | •        | Back On Market (0)<br>Price Increase (0)<br>Price Decrease (0)                                    |       |                           |  |
| Recent Portal Visitors                                                                                                    | Street Name Street Type Unit # City                                                                                                    |          | Under Contract (0)<br>Withdrawn (0)<br>Leased (0)<br>Sold (0)                                     |       |                           |  |
| yesterday                                                                                                    | Zip Code                                                                                                    | Search   | Residential •                                                                                     | Custo | 24 Hour ▼<br>mize · Reset |  |
| 168 Listings need your approval:       My         My       My         My <th>My Listings<br/>y Active Listings (11)<br/>y U/C Listings (3)<br/>y U/C Listings past Expiration Date (1)<br/>y Listings with No Photos (4)<br/>y Incoming Listings (8)<br/>y Off Market Listings (2 years) (8)<br/>y Hit Counters (11)<br/>y Deleting Incoming Listings (14 days) (5)</th> <td>)</td> <td>Hot Sheets<br/>Residential<br/>Land<br/>Income<br/>Cross Property<br/>Littleton<br/>Customize</td> <td>7 Da</td> <td>v •</td> <td></td> | My Listings<br>y Active Listings (11)<br>y U/C Listings (3)<br>y U/C Listings past Expiration Date (1)<br>y Listings with No Photos (4)<br>y Incoming Listings (8)<br>y Off Market Listings (2 years) (8)<br>y Hit Counters (11)<br>y Deleting Incoming Listings (14 days) (5) | )        | Hot Sheets<br>Residential<br>Land<br>Income<br>Cross Property<br>Littleton<br>Customize           | 7 Da  | v •                       |  |

#### Listing Data Checker Widget on Home Tab

A new Listing Data Checker (LDC) widget is available on the Home Tab in Matrix. Initially, it will be located under the External Links widget, but you can drag and drop it to your preferred location on the Home tab. This widget gives you quick access to view your LDC violations and notifications.

| 😼 Listing Data Checker | <b>▲</b> X |
|------------------------|------------|
| Current Violations (1) |            |
| Violation History      |            |
| My Notifications       |            |
| My Office Violations   |            |
| Reported Violations    |            |

## LDC Widget Links and Displays

• **Current Violations:** This link only appears if you have an Open or Active violation that has not been corrected.

| CHECKER                                                 |                   |                      |                                                    |                                                                 |                                                      |                                                      |                            | ł                               | August 17,               | 2016                          |
|---------------------------------------------------------|-------------------|----------------------|----------------------------------------------------|-----------------------------------------------------------------|------------------------------------------------------|------------------------------------------------------|----------------------------|---------------------------------|--------------------------|-------------------------------|
| Data Checker                                            |                   |                      |                                                    |                                                                 |                                                      |                                                      |                            |                                 |                          |                               |
|                                                         |                   |                      | Оре                                                | en Violations                                                   | Inventory                                            |                                                      |                            |                                 |                          | <u>Close</u><br><u>Window</u> |
|                                                         |                   |                      |                                                    | Results                                                         | 1 to 1 of 1                                          |                                                      |                            |                                 |                          | ]                             |
| <u>Listing</u> <u>Office</u> <u>4</u><br><u>#</u> ◆ ◆ ◆ | Agent L<br>S<br>S | <u>ist</u><br>Status | <u>Violation</u><br><u>No</u> ≑<br>Violation<br>No | <u>Violation</u><br><u>State</u> <b>♦</b><br>Violation<br>State | <u>Violation</u><br><u>Name</u><br>Violation<br>Name | <u>Violation</u><br><u>Date</u><br>Violation<br>Date | <u>Fine</u><br>Amount<br>≑ | <u>Fine</u><br><u>Code</u><br>♦ | <u>Fine</u><br>Date<br>◆ | <u>Grace</u><br><u>Date</u> ∳ |
|                                                         | E                 | xpired               |                                                    | 1st Notice to<br>Correct<br>Violation                           | General<br>Compliancy                                | 01/14/2016<br>06:36:56 AM                            | 0                          |                                 |                          | 01/20/2016                    |

• Violation History: This displays all violations for a specific individual and replaces the current My Violations link in the External Links widget.

| Data Ch                     | ecker               | 9         |                   |                |                                 |                                                  |                                   |                                 |                              |              |                              |                               |
|-----------------------------|---------------------|-----------|-------------------|----------------|---------------------------------|--------------------------------------------------|-----------------------------------|---------------------------------|------------------------------|--------------|------------------------------|-------------------------------|
|                             | Violation History   |           |                   |                |                                 |                                                  |                                   |                                 |                              |              |                              | <u>Close</u><br><u>Window</u> |
|                             |                     |           |                   |                |                                 |                                                  |                                   |                                 |                              |              |                              |                               |
|                             |                     |           |                   |                |                                 | Results                                          | s 1 to 15 of 15                   |                                 |                              |              |                              |                               |
| <u>Listin</u><br><u>#</u> ≑ | g <u>Offic</u><br>≑ | <u>:e</u> | <u>Agent</u><br>≑ | List<br>Status | <u>Violation</u><br><u>No</u> 拿 | <u>Violation</u><br><u>State</u> €               | <u>Violation</u><br><u>Name</u> ◆ | <u>Violation</u><br><u>Date</u> | <u>Fine</u><br><u>Amount</u> | Fine<br>Code | <u>Fine</u><br><u>Date</u> ♦ | <u>Grace</u><br><u>Date</u> ¢ |
|                             |                     |           |                   | ₹              | Violation<br>No                 | Violation<br>State                               | Violation<br>Name                 | Violation<br>Date               | Ŧ                            | <b></b>      |                              |                               |
|                             |                     |           |                   | Active         |                                 | Courtesy<br>Notified                             | Expiring in 14<br>Days            | 08/17/2016<br>12:18:08 AM       | 0                            |              |                              | N/A                           |
|                             |                     |           |                   |                |                                 | Violation Fined<br>and Corrected                 | Photo Count                       | 03/06/2016<br>01:16:30 AM       | 25                           | 4211         | 03/16/2016<br>10:45:11<br>PM | 03/21/2016                    |
|                             |                     |           |                   | Expired        |                                 | 1st Notice to<br>Correct<br>Violation            | General<br>Compliancy             | 01/14/2016<br>06:36:56 AM       | 0                            |              |                              | 01/20/2016                    |
|                             |                     |           |                   | Expired        |                                 | Courtesy<br>Notified and<br>No Longer<br>Applies | Expiring in 7<br>Days             | 06/23/2015<br>12:19:19 AM       | 0                            |              |                              | N/A                           |

• My Notifications: This displays all violations and courtesy notifications for a specific individual.

| My Notifications                                              |                               |                                      |                                   |                                      |                                       |                          |        |                            |  |  |
|---------------------------------------------------------------|-------------------------------|--------------------------------------|-----------------------------------|--------------------------------------|---------------------------------------|--------------------------|--------|----------------------------|--|--|
| Click the link under the Sent Date column to view the notice. |                               |                                      |                                   |                                      |                                       |                          |        |                            |  |  |
| M                                                             | My Notifications              |                                      |                                   |                                      |                                       |                          |        |                            |  |  |
| <u>Listing</u><br><u>#</u> ≑                                  | <u>Violatic</u><br><u>#</u> ≑ | on <u>Violation</u><br><u>Name</u> ¢ | <u>Sent</u><br>Date <del></del> ≑ | <u>Notification</u><br><u>Type</u> ¢ | Email To(Email's should seperate by o | comma's) <u>Status</u> ≑ | Viewed | Delivery<br>Status<br>Text |  |  |
|                                                               |                               | Expiring in 14<br>Days               | 08/17/2016<br>01:18:08<br>AM      | Courtesy Notice                      |                                       | DELIVERED                |        |                            |  |  |
|                                                               |                               | Photo Count                          | 03/16/2016<br>11:45:12<br>PM      | Fine Notice                          |                                       |                          |        |                            |  |  |
|                                                               |                               | Photo Count                          | 03/11/2016<br>09:00:19<br>AM      | 2nd Notice                           |                                       | DELIVERED                |        |                            |  |  |
|                                                               |                               | Photo Count                          | 03/06/2016<br>02:16:30<br>AM      | 1st Notice                           |                                       | DELIVERED                |        |                            |  |  |
|                                                               |                               | General<br>Compliancy                | 01/14/2016<br>07:38:30<br>AM      | 1st Notice                           |                                       | DELIVERED                |        |                            |  |  |
|                                                               |                               | Expiring in 7<br>Days                | 06/23/2015<br>09:02:17<br>AM      | Courtesy Notice                      |                                       | DELIVERED                |        |                            |  |  |

• **My Office Violations:** Only Managing Brokers or Office Admins will see this link, which replaces the current My Violations Office link in the External Links widget. They will be able to view all violations for all individuals in their office.

| Data Chec                    | ker                |                   |                                |                                  |                                               |                                   |                                 |                       |                     |                       |                               |
|------------------------------|--------------------|-------------------|--------------------------------|----------------------------------|-----------------------------------------------|-----------------------------------|---------------------------------|-----------------------|---------------------|-----------------------|-------------------------------|
|                              |                    |                   |                                |                                  |                                               |                                   |                                 |                       |                     |                       |                               |
|                              | Violation History  |                   |                                |                                  |                                               |                                   |                                 |                       |                     |                       | <u>Close</u><br><u>Window</u> |
|                              |                    |                   |                                |                                  |                                               |                                   |                                 |                       |                     |                       |                               |
|                              |                    |                   |                                |                                  | Results 1 to                                  | 20 of 228 🜔                       | )                               |                       |                     |                       |                               |
| <u>Listing</u><br><u>#</u> ≑ | <u>Office</u><br>¢ | <u>Agent</u><br>≑ | <u>List</u><br><u>Status</u> ≑ | <u>Violation</u><br><u>No</u> .≑ | <u>Violation</u><br><u>State</u>              | <u>Violation</u><br><u>Name</u> € | <u>Violation</u><br><u>Date</u> | <u>Fine</u><br>Amount | <u>Fine</u><br>Code | <u>Fine</u><br>Date ≑ | <u>Grace</u><br><u>Date</u>   |
|                              |                    |                   |                                | Violatio<br>No                   | on Violation<br>State                         | Violation<br>Name                 | Violation<br>Date               | ₹                     | •                   |                       |                               |
|                              |                    |                   | Withdrawn                      |                                  | Courtesy<br>Notified                          | Expiring in 14<br>Days            | 08/17/2016<br>12:21:52 AM       | 0                     |                     |                       | N/A                           |
|                              |                    |                   | Active                         |                                  | Courtesy<br>Notified                          | Expiring in 14<br>Days            | 08/17/2016<br>12:21:46 AM       | 0                     |                     |                       | N/A                           |
|                              |                    |                   | Active                         |                                  | Courtesy<br>Notified                          | Square<br>Footage                 | 08/15/2016<br>12:36:53 PM       | 0                     |                     |                       | 08/18/2016                    |
|                              |                    |                   | Under<br>Contract              |                                  | Courtesy<br>Notified and No<br>Longer Applies | Expiring in 7<br>Days             | 08/08/2016<br>12:15:42 AM       | 0                     |                     |                       | N/A                           |

• **Reported Violations:** This displays all violations you have reported using the **Report It** feature, allowing you to see the status and notes related to any violations you've reported.

|           |                        | Viola                    | ations Reported by Me     |                          | Close Window |
|-----------|------------------------|--------------------------|---------------------------|--------------------------|--------------|
|           |                        |                          |                           |                          |              |
|           |                        |                          | Results 1 to 3 of 3       |                          |              |
| Listing # | Violation No           | Notes                    |                           |                          |              |
|           | Associate Violation No | Associate Violation Name | Associate Violation State | Associate Violation Date |              |
|           |                        | Agent Reported Violation | DETECTED                  | 07/14/2016 09:58:53 AM   |              |
|           |                        | Agent Reported Violation |                           | 04/23/2016 07:19:46 AM   |              |
|           |                        | General Compliancy       | RESOLVED                  | 04/25/2016 02:20:51 PM   |              |
|           |                        | Agent Reported Violation |                           | 04/11/2016 07:04:24 AM   |              |
|           |                        | General Compliancy       | ACTIVE                    | 04/12/2016 08:32:06 AM   |              |

# **REcolorado.com Updates**

### **Utility Score Integration**

Our integration with UtilityScore has been enhanced in a variety of ways:

- We now pass additional listing information to UtilityScore which increases the accuracy of the property's score and estimated monthly utility costs. When the data is available, we now indicate whether the property has:
  - Electricity
  - Natural gas heat
  - Public or well water
  - Public sewer or septic
- Additionally, we've added a link in the UtilityScore widget so you can learn more about how UtilityScore is calculated.

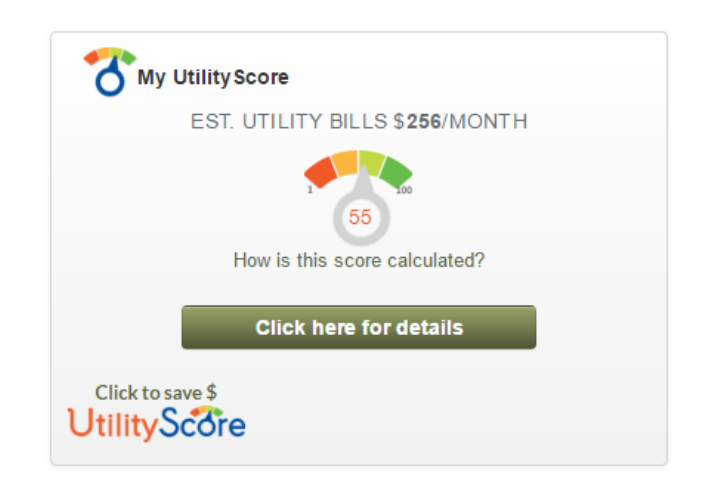

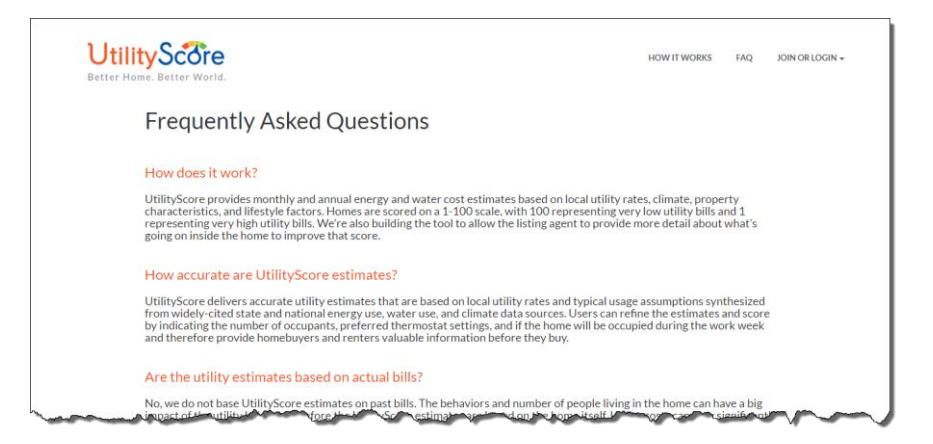

- Home Facts
  - Homeowners can now claim their property and update their Home Facts. Once Home Facts are updated, the UtilityScore is recalculated and the estimated bills reflect the improvements and/or changes to the property.
  - Homeowners can update the basic facts on their property such as year built, lot area, and home area. In addition, they can indicate the following details that impact the UtilityScore:
    - Space heating fuel
    - Water heating fuel
    - Whether the property has air conditioning and the type (room or central)
    - Whether the property has its own swimming pool and/or spa/hot tub
    - Whether there's a rooftop solar system and if so, it's solar capacity

| UtilityScore                  |                                                                           |   | HOW IT WORKS     | FAQ ATODD52 -      |  |
|-------------------------------|---------------------------------------------------------------------------|---|------------------|--------------------|--|
| Better Home. Better World.    | Update facts on this home!                                                | × |                  |                    |  |
| 2150<br>3 beds                | 2150 South Corona Street, Denver, CO 80210<br>Property nickname Home Type |   |                  |                    |  |
| Year Bu                       | South Corona Street -Choose-                                              |   |                  |                    |  |
| UtilityScore                  | Year built Lot area (sqft) Home area (sqft) # stories                     |   | PEAK SUN         | MMER BILL          |  |
|                               | 1925 6098 2080                                                            |   | \$11             | .8                 |  |
|                               | Space heating fuel Water heating fuel                                     |   | PEAK WI          | VTER BILL          |  |
|                               | -Choose- • Choose-                                                        | • | \$31             |                    |  |
| 00                            | Has an air conditioning system? Air Conditioning Type                     |   |                  |                    |  |
|                               | -Choose- • -Choose-                                                       |   | PEAK SUM         | MMER BILL          |  |
| TOTAL BILL <b>\$2,314</b> /ye | Has a private swimming pool? Has a private spa/hot tub?                   |   | \$7C             | )                  |  |
|                               | -Choose- • -Choose-                                                       | * |                  |                    |  |
| Refine Score                  | Rooftop solar system? Solar capacity in kW                                |   | 4 8              | 6+                 |  |
| Compare with Neighbors        | Update and Recalculate Cancel                                             |   | SETTING SUMMERSE | 1 1 1 1 1<br>75 80 |  |
| What the Score Means          |                                                                           |   |                  |                    |  |

# **Association List in Marketplace**

When purchasing one of the REcolorado Membership items in Marketplace, the REALTOR Association list now has the "Non-Board Members" option at the bottom of the list (rather than the top).

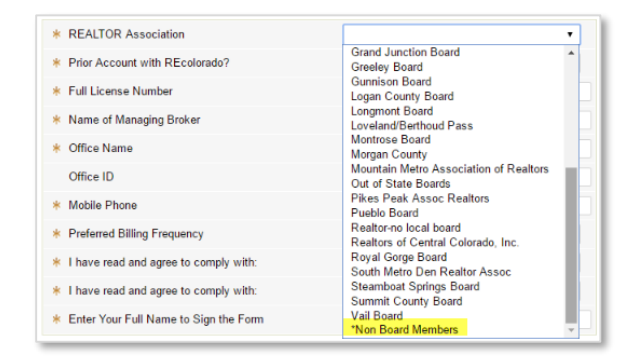